# eBanking User Manuals:

How to Perform Transfer Within NRB Bank (Step By Step Process : )

### 1. Login to NRB BANK eBANKING

| Jser ID:    |                                                                                                    |             |                  |             |                                                                                                    |
|-------------|----------------------------------------------------------------------------------------------------|-------------|------------------|-------------|----------------------------------------------------------------------------------------------------|
| 1           | Use your USER ID                                                                                                    |             |                  |             | Guidelines for safety banking online:                                                                                                    |
| Password:   | Use your Password                                                                                                    |             |                  |             | * Use virtual keyboard for securing your key strok<br>* Check the address har VILL with https,<br>if any doubt check the security certificate.<br>* Make sure, the login page contains vaid security<br>* if any unusual, unprofessional or out of place to<br>executed identify heart 30% calles autoentic. |
|             |                                                                                                    |             |                  |             |                                                                                                    |
| Use virtua  | I keyboard     Click here to enter by hovering       %     %                                                                                                    | 3           | 2                | 1           |                                                                                                    |
| Use virtua  | Ikeyboard Click here to enter by hovering                                                                                                    | 3 8         | 2                | 1           |                                                                                                    |
| OUse virtua | I keyboard         Click here to enter by hovering           i %         (         \$         -         ?         i)         -         &           o         a         h         b         w         d         y         j         z         &           n         v         s         i         o         u         g         i | 3<br>8<br>4 | 2<br>6<br>9      | 1<br>5<br>0 | Get it on                                                                                                    |
| Ouse virtue | I keyboard Click here to enter by hovering                                                                                                    | 3<br>8<br>4 | 2<br>6<br>9<br>7 | 1<br>5<br>0 | Get it on                                                                                                    |

- 2. Click on the Funds Transfer Menu
- 3. Under that Click on the Transfer within NRB Bank

| A >>                                                           | Accounts Loans Payments Bill Payments Collection and Remittances Bulk Transactions Tools Customer Services Wealth Management Cards >> |
|----------------------------------------------------------------|----------------------------------------------------------------------------------------------------|
|                                                                | 1                                                                                                    |
|                                                                | Transfer Within NRB Bank ** To learn More about Template, please refer to our FAQ                                                     |
| Own Account Transfer                                           | Payment To                                                                                                    |
| Terresfee Within NDD Death 2                                   | Existing Template                                                                                                    |
| Transier within Web Dalik                                      | 3 Make New Payment  Or, You can make new Payment, this option is Auto Selected.                                                       |
| Multiple Internal Transfer                                     |                                                                                                    |
| <ul> <li>View Draft Details</li> </ul>                         | User keinende For Your Keiterence, Later use, Non Mandatory, Can keep blank                                                           |
| Beneficiary Maintenance                                        | From Account. Select                                                                                                    |
| Domestic Funds     Transfer                                    | Beneficiary Details                                                                                                    |
| Demand Draft Request                                           | Beneficiary Account*                                                                                                    |
| International Account                                          | Beneficiary Branch* Select                                                                                                    |
| Transfer 📃                                                     | Beneficiary Email(Optional):                                                                                                    |
| International Draft                                            | Baumant Dataila                                                                                                    |
| View Standing                                                  | rayintin Uclairs Tracefor Amount Tracefor Amount                                                                                      |
| Instruction                                                    |                                                                                                    |
| <ul> <li>Standing Instruction</li> <li>Concellation</li> </ul> |                                                                                                    |
| Deading Transfer                                               | Pay later                                                                                                    |
| View Limit Utilization                                         | Setus Stadio hatructo                                                                                                    |
| VIEW LIME OUIZAUON                                             |                                                                                                    |
|                                                                | Other Details                                                                                                    |
|                                                                | Transaction Description:                                                                                                    |
|                                                                |                                                                                                    |
|                                                                | View Limits Save as Template Save as Draft Save and Submit Submit                                                                     |

## 4. Input payment to data (\* Indicated mandatory field)

### **Existing Template**

Click Existing Template option button to select the existing Payment template for funds transfer, which is already saved previously **Or** 

# **Make New Payment**

Click Make New Payment option button to make a new funds transfer entry. By default new payment Option is selected. 5. Input User Reference for future reference if you want (non-mandatory field)

6. Select the **From Account** number from the drop-down list, this account will be debited after transaction (Mandatory Field)

7. Select the **To Account** number from the search button beside the field [If your beneficiary is not added yet, please go to manage beneficiary screen to add beneficiary], this account will be credited after transaction (Mandatory Field)

| Transfer Within NRB Bank     |                                                           |            |                                                                          |  |  |  |  |  |
|------------------------------|-----------------------------------------------------------|------------|--------------------------------------------------------------------------|--|--|--|--|--|
| Payment To                   |                                                           |            |                                                                          |  |  |  |  |  |
| Existing Template            |                                                           | ] 🔍        |                                                                          |  |  |  |  |  |
| Make New Payment             |                                                           |            |                                                                          |  |  |  |  |  |
| User Reference :             |                                                           |            | Input your reference number for future reference                         |  |  |  |  |  |
| From Account*:               | Select                                                    | <b>~</b> 0 | Select Debit Account                                                     |  |  |  |  |  |
| Beneficiary Details          |                                                           |            |                                                                          |  |  |  |  |  |
| Beneficiary Account*:        |                                                           | 0          |                                                                          |  |  |  |  |  |
| Beneficiary Branch*:         | Beneficiary Branch*: Select  Beneficiary Email(Optional): |            | Select Beneficiary / To account from here, This account will be Credited |  |  |  |  |  |
| Beneficiary Email(Optional): |                                                           |            |                                                                          |  |  |  |  |  |
| Payment Details              |                                                           |            |                                                                          |  |  |  |  |  |
| Transfer Amount*:            |                                                           |            | Enter Transfer Amount                                                    |  |  |  |  |  |
| Transfer Currency*:          | Select 🗸                                                  |            | Select Currency, should select the currency your account is in.          |  |  |  |  |  |
| Pay Now 🔍                    |                                                           |            |                                                                          |  |  |  |  |  |
| Pay later 🔘                  |                                                           |            |                                                                          |  |  |  |  |  |
| Setup Standing Instruction   |                                                           |            |                                                                          |  |  |  |  |  |
| Other Details                |                                                           |            |                                                                          |  |  |  |  |  |
| Transaction Description:     |                                                           | ]          | Enter Transaction Narration                                              |  |  |  |  |  |
|                              |                                                           |            |                                                                          |  |  |  |  |  |
|                              |                                                           |            | View Limits Save as Template Save as Draft Save and Submit Submit        |  |  |  |  |  |

#### 8. Input transfer amount

9. Type the narrative; this will be displayed as your transaction narration

### 10. Select payment option

- a. pay now: For Instant payment
- **b.** pay later: Select a post payment date to pay on future date
- **c.** Setup Standing Instruction: For SI setup this will provide option for frequency, start date and end date of your SI.

| Payment Details            |                                                                                                    |
|----------------------------|----------------------------------------------------------------------------------------------------|
| Transfer Amount*:          |                                                                                                    |
| Transfer Currency*:        | Select 🗸                                                                                             |
| Pay Now 🔘                  | Pay Now: for Instant Payment                                                                         |
| Pay later 🔘                | Pay Later: For Future date payment, payment will be done on your selected date                       |
| Setup Standing Instruction | Set up SI: Form here you can set Up SI of same Payment , For SI You need to fill up the below option |
| SI Details                 |                                                                                                    |
| SI Execution Frequency*:   | Select V Select SI frequency                                                                         |
| First Execution Date*:     | Select SI Start date                                                                                 |
| Expiry Date*:              | Select SI End date                                                                                   |
| Other Details              |                                                                                                    |
| Transaction Description:   |                                                                                                    |
|                            |                                                                                                    |
|                            | View Limits Save as Template Save as Draft Save and Submit                                           |

### 11. Press Submit Button for the Confirmation of Inputted Data.

Here the options are:

- 1. View Limit: check your available limit to perform the transaction
- 2. Save as template: This transaction format will be saved for later use.
- 3. Save as draft: Save as draft to perform the transaction later from where you stopped.

4. Save and Submit: This will save the format as draft and make the payment. If you initiate any payments transactions through any existing Draft. The system displays the Save as Draft screen.

| Payment Details                                                                                                    |                                                               |                                 |             |                  |               |                 |        |
|----------------------------------------------------------------------------------------------------|---------------------------------------------------------------|---------------------------------|-------------|------------------|---------------|-----------------|--------|
| Transfer Amount*:                                                                                                    |                                                               |                                 |             |                  |               |                 |        |
| Transfer Currency*:                                                                                                    | Select 👻                                                      |                                 |             |                  |               |                 |        |
| Pay Now 🔘                                                                                                    |                                                               |                                 |             |                  |               |                 |        |
| Pay later 🔘                                                                                                    |                                                               |                                 |             |                  |               |                 |        |
| Setup Standing Instruction ()                                                                                                    |                                                               |                                 |             |                  |               |                 |        |
| SI Details                                                                                                    |                                                               |                                 |             |                  |               |                 |        |
| SI Execution Frequency*:                                                                                                    | Select 🚽                                                      |                                 |             |                  |               |                 |        |
| First Execution Date*:                                                                                                    |                                                               |                                 |             |                  |               |                 |        |
| Expiry Date*:                                                                                                    |                                                               | •                               |             |                  |               |                 |        |
| Other Details                                                                                                    |                                                               |                                 |             |                  |               |                 |        |
| Transaction Description:                                                                                                    |                                                               |                                 |             |                  |               |                 |        |
|                                                                                                    |                                                               |                                 | 1           | 2                | 3             | 4               | 5      |
|                                                                                                    |                                                               |                                 | View Limits | Save as Template | Save as Draft | Save and Submit | Submit |
| <ol> <li>View your limit to perform this</li> <li>Save the transaction as Templa</li> <li>Save as draft for later use</li> <li>Save for late use and Submit n</li> </ol> | s transaction.<br>ate for repetation of<br>ow for transaction | the same transaction multiple t | imes        |                  |               |                 |        |

5. Make the payment now

12. On next screen press Confirm to confirm your transaction

### **Own Account Transfer - Verify**

| User Reference :         |      |
|--------------------------|------|
| From Account:            |      |
| Beneficiary Details      |      |
| To Account:              |      |
| Payment Details          |      |
| Transfer Amount:         |      |
| Pay Now :                | <br> |
| Other Details            |      |
| Transaction Description: |      |
|                          | 0.5  |

\_ \_ \_ \_ \_ \_ \_ \_ \_ \_ \_ \_ \_ \_ \_ \_ \_ \_ \_

13. Press **OK** and your transaction will be done.

| Transaction with reference number 75             | 4338424070925 is in Successful state. |
|--------------------------------------------------|---------------------------------------|
| Own Account Transfer - Confi                     | rm                                    |
| Host Reference Number:                           |                                       |
| User Reference :<br>From Account:                |                                       |
| Beneficiary Details<br>To Account:               |                                       |
| Payment Details<br>Transfer Amount:<br>Pay Now : |                                       |
| Other Details<br>Transaction Description:        |                                       |
|                                                  | ок                                    |

Your Transaction is done successfully.